# Руководство пользователя сервиса

## «Калькулятор расчета стоимости технологического присоединения»

Доступ к Калькулятору стоимости ТП возможен из Личного кабинета сетевой организации (ТСО) либо по ссылке на сайте ТСО.

Для начала работы необходимо выбрать Субъект Федерации (при подключении нескольких объектов), на территории которого будет осуществляться технологическое присоединение.

| 2             | Калькулятор | <b>@</b> ? | <b>±</b> |
|---------------|-------------|------------|----------|
| Выберите реги | он          |            | ~        |

Если сетевая организация работает в одном субъекте федерации – регион выбирать не нужно.

После выбора региона необходимо заполнить следующие поля ввода данных:

- 1. Указать категорию надежности.
- 2. Указать на какой территории необходимо осуществить технологическое присоединение (в пределах города или вне его).
- 3. Указать информацию о расстоянии от границ участка до объектов сетевой организации.
- 4. Выбрать технологическое присоединение каких объектов требуется осуществить (ЭПУ или объектов микрогенерации)

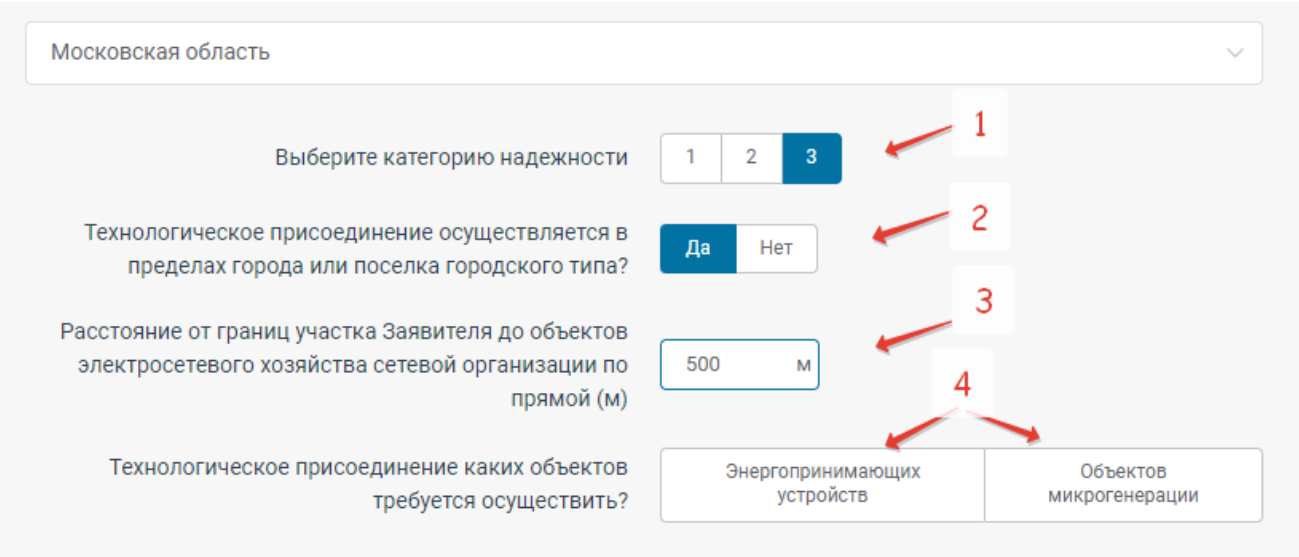

Список дальнейших вопросов и вариантов ответов зависит от выбора предыдущего вопроса.

Вопросы необходимы для определения корректной стоимости технологического присоединения в соответствии с Приказом ФАС России от 29.08.2017 №1135/17 "Об утверждении методических указаний по определению размера платы за технологическое присоединение к электрическим сетям"

1. Пример расчета льготной стоимости технологического присоединения в размере 550 рублей.

| 🗐 쓰 🖩 Калькулятор 🐲 ?                                                                                                    |                                | <b>±</b>                   |
|----------------------------------------------------------------------------------------------------|--------------------------------|----------------------------|
| Московская область                                                                                                    |                                | ~                          |
| Выберите категорию надежности                                                                                                    | 1 2 3                          |                            |
| Технологическое присоединение осуществляется в пределах города или поселка городского типа?                                                                                                    | Да Нет                         |                            |
| Расстояние от границ участка Заявителя до объектов<br>электросетевого хозяйства сетевой организации по<br>прямой (м)                                                                               | 0 м                            |                            |
| Технологическое присоединение каких объектов<br>требуется осуществить?                                                                                                    | Энергопринимающих<br>устройств | Объектов<br>микрогенерации |
| Объем присоединяемой максимальной мощности                                                                                                    | 12 кВт                         |                            |
| Объем ранее присоединенной максимальной мощности<br>(0, если новое технологическое присоединение)                                                                                                  | 0 кВт                          |                            |
| Схема электроснабжения                                                                                                    | Постоянная Временная           |                            |
| Уровень напряжения до 20 кВ включительно?                                                                                                    | Да Нет                         |                            |
|                                                                                                    |                                |                            |
| Заявитель подавал заявку на технологическое<br>присоединение энергопринимающих устройств<br>последние 3 года в границах того же муниципального<br>района, городского округа или на внутригородской | Да Нет                         |                            |

| Лицо владеет земельным участком и (или)<br>капитального строительства по договор<br>заключенному на срок не более одного года, на<br>расположены присоединяемые энергоприн<br>ус | объектом<br>у аренды,<br>а котором Да Нет<br>имающие<br>тройства? |                        |       |
|----------------------------------------------------------------------------------------------------|-------------------------------------------------------------------|------------------------|-------|
| Энергопринимающие устройства расположень<br>помещениях многоквартирн                                                                                                    | ы в жилых<br>ого дома? Да Нет                                     |                        |       |
| Ориентировочная плата за ТП                                                                                                    | без НДС                                                           | ндс                    | с НДС |
| Ориентировочная плата з                                                                                                    | за ТП энергопринимающи:                                           | х устройств - 550 руб. | *     |
| <ul> <li>Расчет выполнен на основании тарифов на технологич</li> </ul>                                                                                                    | еское присоелинение.                                              |                        |       |

Расчет выполнен на осно Распоряжение Комитета по ценам и тарифам Московской области от 17.12.2021 № 276-Р

В расчете учитывается только стоимость мероприятий, выполняемых сетевой организацией.

#### 2. Пример расчета стоимости технологического присоединения,

предусматривающий мероприятия последней мили и необходимость в средствах коммерческого учета.

|                                                                                                    | ~                                                                                                    |
|----------------------------------------------------------------------------------------------------|----------------------------------------------------------------------------------------------------|
| Выберите категорию надежности                                                                                                    | 1 2 3                                                                                                    |
| Технологическое присоединение осуществляется в<br>пределах города или поселка городского типа?                                                                                                    | Да Нет                                                                                                    |
| Расстояние от границ участка Заявителя до объектов<br>электросетевого хозяйства сетевой организации по<br>прямой (м)                                                                                                    | 5 м                                                                                                    |
| Технологическое присоединение каких объектов<br>требуется осуществить?                                                                                                    | Энергопринимающих Объектов<br>устройств Микрогенерации                                                                                                    |
| Объем присоединяемой максимальной мощности                                                                                                    | 157 кВт                                                                                                    |
| Объем ранее присоединенной максимальной мощности<br>(0, если новое технологическое присоединение)                                                                                                    | 0 кВт                                                                                                    |
|                                                                                                    |                                                                                                    |
| Схема электроснабжения                                                                                                    | Постоянная Временная                                                                                                    |
| Схема электроснабжения<br>Уровень напряжения до 20 кВ включительно?                                                                                                    | Постоянная Временная Да Нет 2                                                                                                    |
| Схема электроснабжения<br>Уровень напряжения до 20 кВ включительно?<br>Ставки, по которым необходимо провести расчет                                                                                                    | Постоянная Временная<br>Да Нет 2<br>Стандартизированные<br>тарифные ставки                                                                                                    |
| Схема электроснабжения<br>Уровень напряжения до 20 кВ включительно?<br>Ставки, по которым необходимо провести расчет<br>Уровень напряжения до 0,4 кВ включительно?                                                                                                    | Постоянная Временная<br>Да Нет 2<br>Стандартизированные Ставки за единицу<br>тарифные ставки<br>Да Нет                                                                                                    |
| Схема электроснабжения<br>Уровень напряжения до 20 кВ включительно?<br>Ставки, по которым необходимо провести расчет<br>Уровень напряжения до 0,4 кВ включительно?<br>Форма собственности                                                                                                    | Постоянная         Временная           Да         Нет         2           Стандартизированные<br>тарифные ставки         Ставки за единицу<br>максимальной мощности           Да         Нет           Да         Нет |
| Схема электроснабжения<br>Уровень напряжения до 20 кВ включительно?<br>Ставки, по которым необходимо провести расчет<br>Уровень напряжения до 0,4 кВ включительно?<br>Форма собственности<br>Требуется строительство объектов электросетевого<br>хозяйства от существующих объектов до<br>присоединяемых энергопринимающих устройств? | Постоянная Временная<br>Да Нет 2<br>Стандартизированные Ставки за единицу<br>тарифные ставки<br>Да Нет<br>Юридическое лицо или ИП Физическое лицо<br>За Нет                                                           |

1. Указываем расстояние до объекта сетевой организации

2. Калькулятор расчета стоимости технологического присоединения осуществляет расчет стоимости технологического присоединения в зависимости от заданных расчетных параметров и выбранного типа ставок: со стандартизированными ставками либо ставками за единицу максимальной мощности.

3. Указываем требуются ли мероприятия «последней мили», и выбираем необходимые мероприятия (строительство воздушных, кабельных линий, строительство ТП либо распределительных пунктов).

### Строительство воздушных линий

| материал опоры.                                                   | железобетонные 🗸                                                                                           | Тип опор:         | одноцепные 🗸       |
|-------------------------------------------------------------------|----------------------------------------------------------------------------------------------------|-------------------|--------------------|
| Тип провода:                                                      | изолированный прс $ \smallsetminus $                                                                       | Материал провода: | сталеалюминиевый 🗸 |
| Сечение провода:                                                  | от 50 до 100 квадра \vee                                                                                   | Напряжение:       | 0,4 кВ и ниже 🗸 🗸  |
| Протяженность:                                                    | 6 м                                                                                                    |                   |                    |
| Тариф 1 793 872,22 руб./км                                        | Цена (без НДС) 10 763,23 ру                                                                                | б.                | Ē                  |
| Добавить воздушную линию                                          | l                                                                                                    |                   |                    |
| Технические у<br>строительству кабельн                            | словия содержат указания к<br>ых линий электропередачи?                                                    | Да Нет            |                    |
| Технические у строительств                                        | словия содержат указания к<br>у пунктов секционирования?                                                   | Да Нет            |                    |
| Технические у<br>строительству трансформ<br>исключение распредели | словия содержат указания к<br>аторных подстанций (ТП), за<br>тельных трансформаторных<br>подстанций (РТП)? | Да Нет            |                    |
| Технические у<br>строительству распредели                         | словия содержат указания к<br>тельных трансформаторных<br>подстанций (РТП)?                                | Да Нет            |                    |
| Технические у                                                     | словия содержат указания к<br>ьству центров питания (ПС)?                                                  | Да Нет            |                    |
| строител                                                          |                                                                                                    |                   |                    |

После выбора вида расчета необходимо указать информации об обеспечении средствами коммерческого учета.

Если средства коммерческого учета необходимы, осуществляем выбор из перечня предусмотренных.

Кроме того, необходимо указать информацию о сроке технологического присоединения.

| Количество фаз:                                                                                                    | однофазный                                                       | ∨ Способ вклк                                                             | учения:                    | прямого включе     | ения 🗸      |
|----------------------------------------------------------------------------------------------------|------------------------------------------------------------------|---------------------------------------------------------------------------|----------------------------|--------------------|-------------|
| Напряжение:                                                                                                    | 0,4 кВ и ниже                                                    | ∨ Количество:                                                             |                            | 1                  | ш           |
| Тариф 19 395,77 руб./шт                                                                                                | Цена (без НДС) 1                                                 | 9 395,77 руб.                                                             |                            |                    | Ū           |
| Добавить средство измерени                                                                                             | й                                                                |                                                                           |                            |                    |             |
|                                                                                                    | _                                                                |                                                                           |                            |                    |             |
| -                                                                                                    |                                                                  |                                                                           |                            |                    |             |
| Согласно техническим                                                                                                   | и условиям срок вып                                              | олнения                                                                   | -                          |                    |             |
| Согласно техническим<br>мероприятий по технол<br>предусмотрен на                                                       | и условиям срок вып<br>логическому присое,<br>период больше одно | олнения<br>динению Да Не<br>ого года?                                     | т                          |                    |             |
| Согласно техническим<br>мероприятий по технол<br>предусмотрен на                                                       | и условиям срок вып<br>логическому присое,<br>период больше одно | иолнения<br>динению Да Не<br>ого года?                                    | л                          |                    |             |
| Согласно техническим<br>мероприятий по технол<br>предусмотрен на                                                       | и условиям срок вып<br>логическому присое,<br>период больше одно | олнения<br>динению Да Не<br>ого года?                                     | т                          |                    |             |
| Согласно техническим<br>мероприятий по технол<br>предусмотрен на                                                       | и условиям срок вып<br>логическому присое,<br>период больше одно | олнения<br>динению Да Не<br>ого года?<br>без НДС                          | ндс                        | с НД               | с           |
| Согласно техническим<br>мероприятий по технол<br>предусмотрен на<br>Эриентировочная плата за                           | и условиям срок вып<br>логическому присое,<br>период больше одно | алнения<br>динению Да Не<br>ого года?<br><b>без НДС</b><br>40 781,28 руб. | н<br>НДС<br>8 156,26 руб.  | с НД(<br>48 937,54 | С<br>1 руб. |
| Согласно техническим<br>мероприятий по технол<br>предусмотрен на<br>Ориентировочная плата за<br>Скачать расчет в Excel | и условиям срок вып<br>логическому присое,<br>период больше одно | алнения<br>динению Да Не<br>ого года?<br><b>без НДС</b><br>40 781,28 руб. | нт<br>НДС<br>8 156,26 руб. | с НД(<br>48 937,54 | С<br>4 руб. |
| Согласно техническим<br>мероприятий по технол<br>предусмотрен на<br>Ориентировочная плата за<br>Скачать расчет в Excel | и условиям срок вып<br>логическому присое,<br>период больше одно | алнения<br>динению Да Не<br>ого года?<br><b>без НДС</b><br>40 781,28 руб. | ндс<br>8 156,26 руб.       | с НДч<br>48 937,54 | С<br>4 руб. |

В результате ввода необходимых данных будет сформирован расчет стоимости ТП.

Предусмотрена возможность скачать файл с расчетом. Кроме того, нажатием на текст постановления осуществляется переход в окно, содержащее полный текст данного документа.

3. Пример расчета стоимости технологического присоединения объектов микрогенерации, не предусматривающий одновременное технологическое присоединение энергопринимающих устройств.

| a . | •        | <b>K</b>    |                | 0 |
|-----|----------|-------------|----------------|---|
|     | <u> </u> | калькулятор | 2 <sup>2</sup> | Ø |

| Московская область                                                                                                    |                                | ~                          |
|----------------------------------------------------------------------------------------------------|--------------------------------|----------------------------|
| Выберите категорию надежности                                                                                                    | 1 2 3                          |                            |
| Технологическое присоединение осуществляется в пределах города или поселка городского типа?                                                                                                    | Да Нет                         |                            |
| Расстояние от границ участка Заявителя до объектов<br>электросетевого хозяйства сетевой организации по<br>прямой (м)                                                                                                    | 0 м                            |                            |
| Технологическое присоединение каких объектов<br>требуется осуществить?                                                                                                    | Энергопринимающих<br>устройств | Объектов<br>микрогенерации |
| Планируется одновременное технологическое<br>присоединение энергопринимающих устройств и<br>объектов микрогенерации?                                                                                                    | Да Нет                         |                            |
| Максимальная мощность технического ограничения<br>выдачи объектами микрогенерации электрической<br>энергии в сеть не превышает максимальную мощность<br>энергопринимающего оборудования и составляет не<br>более 15 кВт? | Да Нет                         |                            |

•

| ЧДС с НДС                    |
|------------------------------|
|                              |
|                              |
| Ô                            |
| 1 ц                          |
| полукосвенного вкл 🗸         |
| ги)<br>полукосвенного в<br>1 |
|                              |
| максимальной мощности        |
| ие Ставки за единицу         |
|                              |
|                              |
|                              |

4. В случае, если требуется одновременное технологическое присоединение энергопринимающих устройств и объектов микрогенерации, то Калькулятор считает сначала стоимость технологического присоединения ЭПУ и следом технологическое присоединение объектов микрогенерации.

| Московская область                                                                                                    | ~                                                      |
|----------------------------------------------------------------------------------------------------|--------------------------------------------------------|
| Выберите категорию надежности                                                                                                    | 1 2 3                                                  |
| Технологическое присоединение осуществляется в<br>пределах города или поселка городского типа?                                                                                                    | Да Нет                                                 |
| Расстояние от границ участка Заявителя до объектов<br>электросетевого хозяйства сетевой организации по<br>прямой (м)                                                                                                    | 0 м                                                    |
| Технологическое присоединение каких объектов<br>требуется осуществить?                                                                                                    | Энергопринимающих Объектов<br>устройств микрогенерации |
| Планируется одновременное технологическое<br>присоединение энергопринимающих устройств и<br>объектов микрогенерации?                                                                                                    | Да Нет                                                 |
| Технологическое присоединение                                                                                                    | энергопринимающих устройств                            |
| Объем присоединяемой максимальной мощности                                                                                                    | 12 кВт                                                 |
| Объем ранее присоединенной максимальной мощности<br>(0, если новое технологическое присоединение)                                                                                                    | 0 κΒτ                                                  |
| Схема электроснабжения                                                                                                    | Постоянная Временная                                   |
| Уровень напряжения до 20 кВ включительно?                                                                                                    | Да Нет                                                 |
| Заявитель подавал заявку на технологическое<br>присоединение энергопринимающих устройств<br>последние 3 года в границах того же муниципального<br>района, городского округа или на внутригородской<br>территории города федерального значения? | Да Нет                                                 |
| Лицо владеет земельным участком и (или) объектом<br>капитального строительства по договору аренды,<br>заключенному на срок не более одного года, на котором<br>расположены присоединяемые энергопринимающие<br>устройства?                     | Да Нет                                                 |

| Ставки, по которым необходимо провести расчет                                                                                                    | Стандартизированные Ставки за единицу<br>тарифные ставки максимальной мощности |
|----------------------------------------------------------------------------------------------------|--------------------------------------------------------------------------------|
| Уровень напряжения до 0,4 кВ включительно?                                                                                                    | Да Нет                                                                         |
| Форма собственности                                                                                                    | Юридическое лицо или ИП Физическое лицо                                        |
| Технические условия содержат указания к обеспечению<br>средствами коммерческого учета?                                                                                                    | Да Нет                                                                         |
| Согласно техническим условиям срок выполнения<br>мероприятий по технологическому присоединению<br>предусмотрен на период больше одного года?                                                                                                    | Да Нет                                                                         |
| Технологическое присоединен                                                                                                    | ние объектов микрогенерации                                                    |
| Максимальная мощность технического ограничения<br>выдачи объектами микрогенерации электрической<br>энергии в сеть не превышает максимальную мощность<br>энергопринимающего оборудования и составляет не<br>более 15 кВт?<br>Объем максимальной мощности присоединяемых | Да Нет                                                                         |
| объектов микрогенерации<br>Объем ранее присоединенной максимальной мощности<br>объектов микрогенерации (0. если новое                                                                                                    | I SU KDI                                                                       |
| технологическое присоединение объектов<br>микрогенерации)                                                                                                    | 0 кВт                                                                          |
| Ставки, по которым необходимо провести расчет                                                                                                    | Стандартизированные Ставки за единицу<br>тарифные ставки максимальной мощности |
| Уровень напряжения до 0,4 кВ включительно?                                                                                                    | Да Нет                                                                         |
| Форма собственности                                                                                                    | Юридическое лицо или ИП Физическое лицо                                        |
| Технические условия содержат указания к обеспечению<br>средствами коммерческого учета?                                                                                                    | Да Нет                                                                         |

### Обеспечение средствами коммерческого учета электрической энергии (мощности)

| Количество фаз:                                                                                                    | трехфазный                                                     | √ Способ                                                                | б включения:                            | прямого включения 🗸     |
|----------------------------------------------------------------------------------------------------|----------------------------------------------------------------|-------------------------------------------------------------------------|-----------------------------------------|-------------------------|
| Напряжение:                                                                                                    | 0,4 кВ и ниже                                                  | ∨ Количе                                                                | PCTBO:                                  | 1 w                     |
| Тариф 29 706,18 руб./шт                                                                                               | Цена (без НДС) 29                                              | 706,18 руб.                                                             |                                         | 回                       |
| Добавить средство измерений                                                                                           |                                                                |                                                                         |                                         |                         |
| Согласно техническим<br>мероприятий по технол<br>предусмотрен на г                                                    | условиям срок выпо<br>огическому присоед<br>териод больше одно | олнения<br>инению Да<br>го года?                                        | Нет                                     |                         |
|                                                                                                    |                                                                |                                                                         |                                         |                         |
|                                                                                                    |                                                                | без НДС                                                                 | ндс                                     | с НДС                   |
| Ориентировочная плата за                                                                                              | тп                                                             | без НДС<br>47 434,88 руб                                                | <b>НДС</b><br>. 9 486,98 руб.           | с НДС<br>56 921,86 руб. |
| Ориентировочная плата за<br>Скачать расчет в Excel<br>асчет выполнен на основании та<br>аспоряжение Комитета по ценам | ТП<br>рифов на технологичес<br>и и тарифам Московско           | без НДС<br>47 434,88 руб<br>кое присоединение:<br>й области от 17.12.20 | НДС<br>. 9 486,98 руб.<br>021 № 276-Р - | с НДС<br>56 921,86 руб. |

Также полный расчет можно скачать в отдельный файл (excel).

И также, можно ознакомиться с текстом постановления, на основании которого произведен данный расчет.